## クラウドの初期設定について

① CXD ネクストのホームページよりログインを行います。

https://www.cxdnext.co.jp/

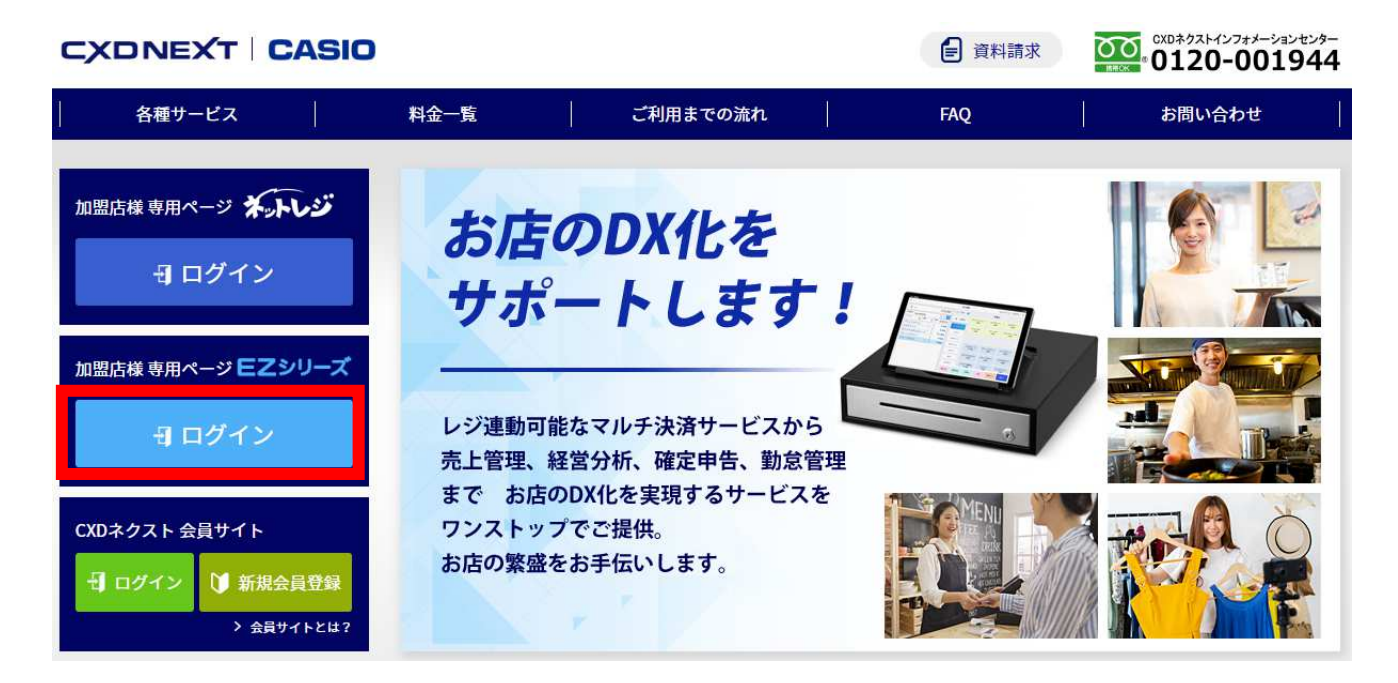

② EZ ネットレジのサービス申込時に発行された、CXD ネクストの ID とパスワードを入力して
ログインします。

| メールアドレス |   |
|---------|---|
| パスワード   | ۲ |
|         |   |

③ 初回ログイン時のみ「EZ ネットレジへようこそ」の初期設定画面が表示されます。
"消費税方式"と"業種"を選択していただき、決定を押して初期設定を完了してください。
※この設定は EZ 出向設置サービスの設置日までに必ず完了させてください。

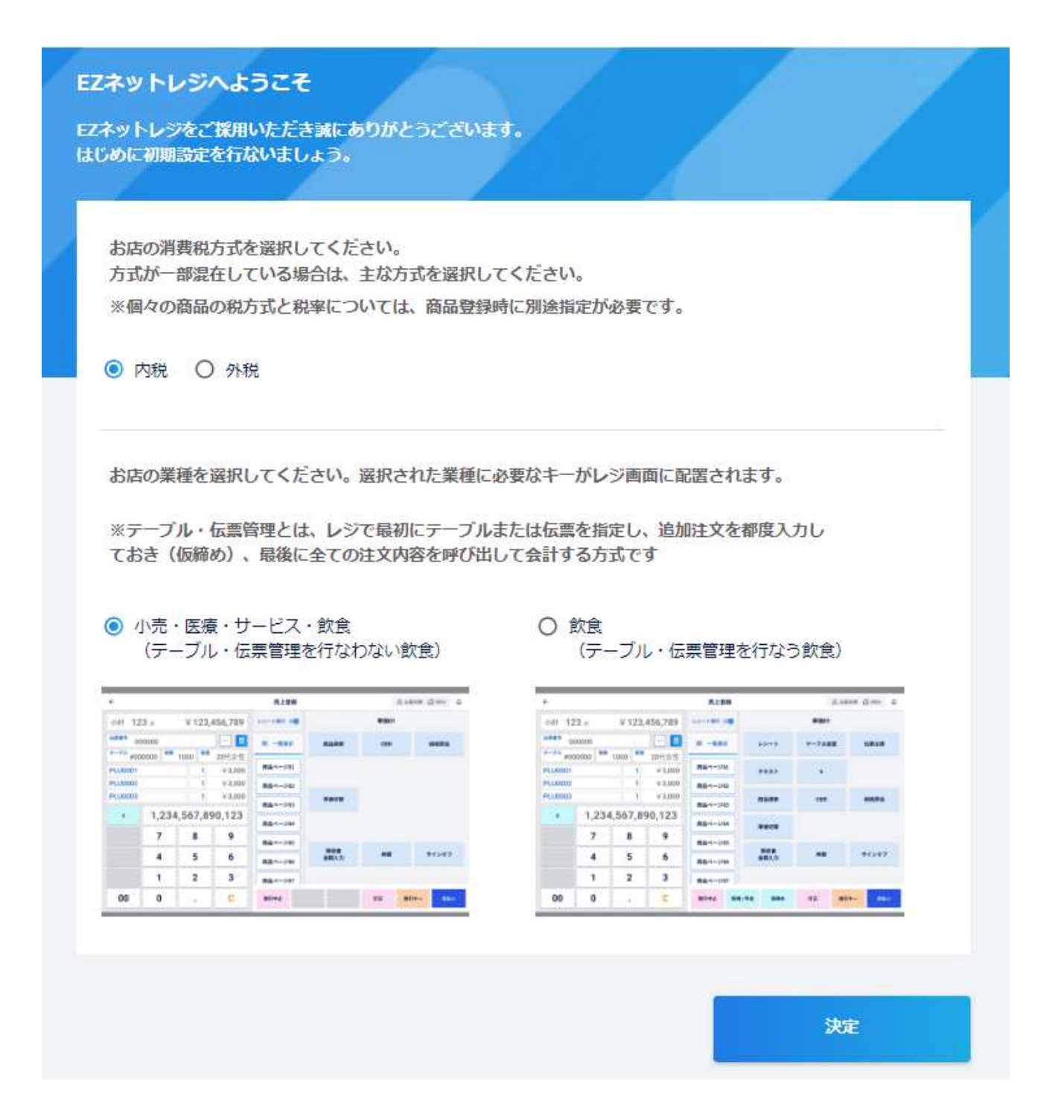

以上で、クラウドの初期設定は完了となります。